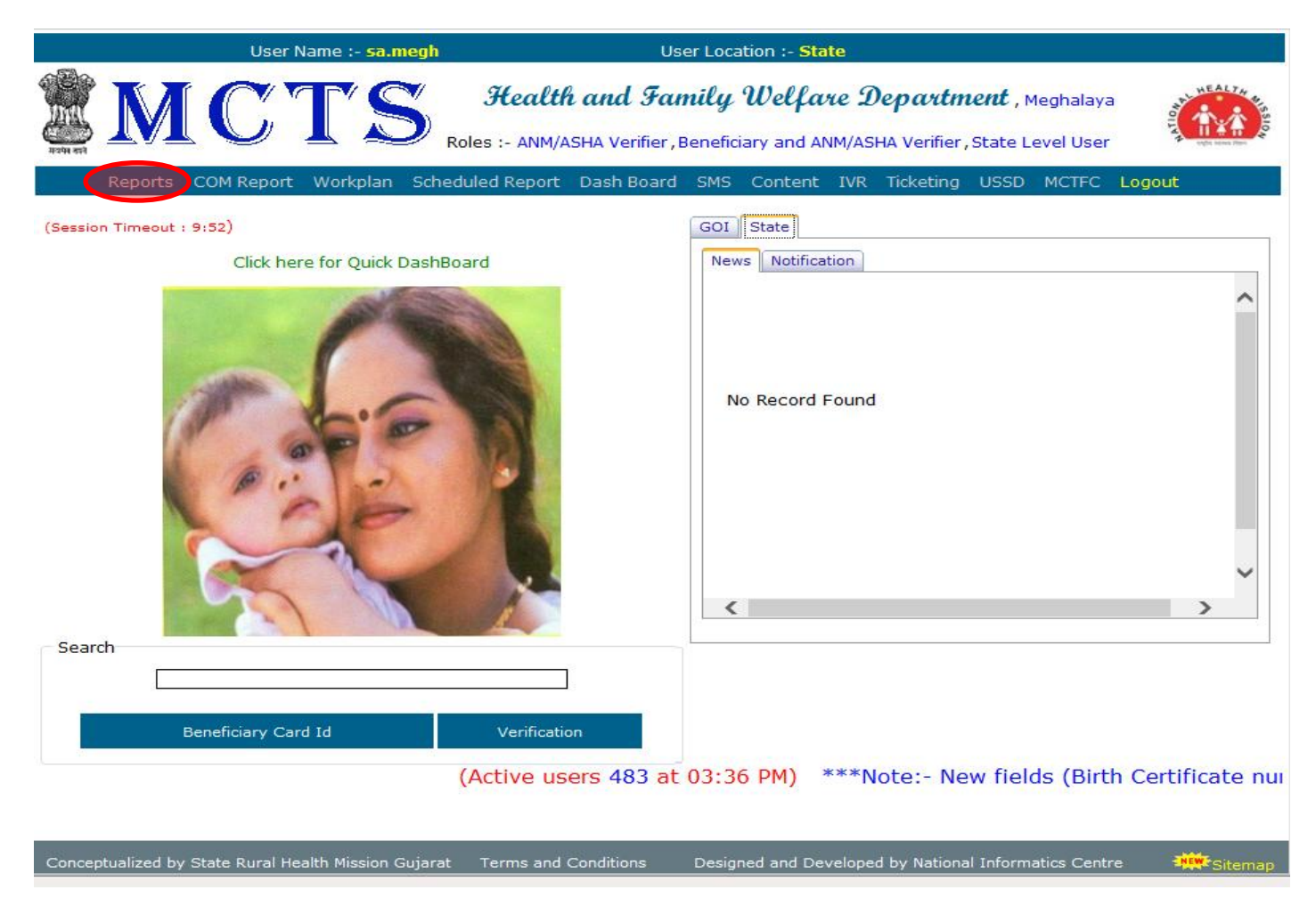

- 1. Open the MCTS Portal (<u>http://nrhm-mctsrpt.nic.in</u>) Using Internet Explorer only.
  - From The Mother & Child Tracking System (Reports) → Click on the Reports Option Circled in Red above

| nitoring System :: - Windows Internet Explorer       | COLUMN TWO IS NOT THE OWNER.                                            |
|------------------------------------------------------|-------------------------------------------------------------------------|
| User Name :- <mark>sa.megh</mark>                    | User Location :- State                                                  |
| MCTS                                                 | Health and Family Welfare Department , Meghalaya                        |
| Home Reports COM Report Workplan                     | Scheduled Report Dash Board SMS Content IVR Ticketing USSD MCTFC Logout |
|                                                      | -: Reports :-                                                           |
| Report Type :Select-NA                               | No. of Hits : 0                                                         |
|                                                      | Submit Download                                                         |
|                                                      |                                                                         |
|                                                      | Drop Down Button                                                        |
| Conceptualized by State Rural Health Mission Gujarat | Designed and Developed by National Informatics Centre                   |

2. From The Reports Window Click on the Report Type Drop Down Button Circled in Red as pointed by the Red Arrow above.

| nitoring System :: - Windows Internet Exc<br>B. Mother And Child Details                                                                                                    | and the second second                                 |
|----------------------------------------------------------------------------------------------------|-------------------------------------------------------|
| D. Health Provider Count<br>D. Health Provider Count<br>E. Health Provider Count<br>F. List of SubCentre Without Health Provider/ASHA<br>H. Verfied call made by call center<br>I. Registered Users For SMS Service<br>J. MonthWise Data Entry                                                                                                    | t, Meghalaya                                          |
| Home Reports MR K. Facilitywise Services Provided<br>M. Facilitywise Tracking of Services<br>P. Facilitywise Tracking Of HighRisk Pregnant Women<br>Q. Monthwise Child Birth                                                                                                    | ting USSD MCTFC Logout                                |
| Report Type :       S. Facilitywise Log for Workplan Generation         V. Beneficiaries under Health Provider/ASHA         W. Facilitywise Report on key indicators of Beneficiar         X. Report for ANMs for entering UID Number of Benericiar         Y. Report for ANMs for entering UID Number of Benericiar         ZA. ANM Wise Aadhar Seeding Monitoring Report         ZE. Facilitywise Teenage Pregnant Women Detail         ZG. Download ANM/ASHA Details         ZI. Download ANM/ASHA Details         ZI. Download ANM/ASHA Details         ZI. Download ANM/ASHA Details         ZV. Download ANM/ASHA Details         ZI. Download ANM/ASHA Details         ZI. Download ANM/ASHA Details         ZV. Download ANM/ASHA Details         ZV. Download ANM/ASHA Details | No. of Hits : 0<br>eficiary<br>eficiary-JSY           |
| Conceptualized by State Rural Health Mission Gujarat                                                                                                    | Designed and Developed by National Informatics Centre |

3. From the Report Type Drop-down List, Click on the List: **M. Facilitywise Tracking of Services** as pointed by the Red Arrow

The Window will look like this after clicking on the given list -

| g System :: - Windows Interne               | t Explorer                            | The second in                           | States and                      |                                                                       |             |
|---------------------------------------------|---------------------------------------|-----------------------------------------|---------------------------------|-----------------------------------------------------------------------|-------------|
| Use                                         | Name :- <mark>sa.megh</mark>          |                                         | User Location :- :              | State                                                                 |             |
| MC                                          | TS                                    | Health and S                            | Family Welf                     | lare Department , Meghalaya                                           |             |
| Home Reports CO                             | M Report Workplan                     | Scheduled Report D                      | ash Board SMS                   | Content IVR Ticketing USSD MCTFC                                      | Logout      |
|                                             |                                       | -: кер                                  | orts :-                         |                                                                       |             |
| Report Type : M. Fa                         | cilitywise Tracking (                 | of Services                             |                                 | No. of Hits :                                                         | 1           |
| This report provides<br>particular month of | the count of pre<br>selected financia | gnant women regist<br>l year and out of | ered with LMP<br>these register | and children registered with DOB in<br>ed beneficiaries ,the count of | < >         |
| Year:                                       | 2014-2015                             |                                         | ~                               |                                                                       |             |
| LMP Month In :                              | MARCH-2015                            |                                         | ~                               |                                                                       |             |
|                                             | Health Facility                       | Type :Select/All                        |                                 | $\checkmark$                                                          |             |
| District :                                  | Select/ALL                            |                                         | ~                               |                                                                       |             |
| Health Block / Ward :                       | ALL                                   |                                         | ~                               |                                                                       |             |
| Health Facility Name :                      | ALL                                   |                                         | ~                               |                                                                       |             |
| Report For :                                | Mother Services                       |                                         | ~                               |                                                                       |             |
|                                             |                                       | Submit                                  | Download                        |                                                                       |             |
|                                             |                                       |                                         |                                 |                                                                       |             |
| onceptualized by State Rura                 | l Health Mission Gujarat              |                                         |                                 | Designed and Developed by National Informa                            | tics Centre |

From the Above Window Select the Year and LMP Month In, to Track the Services given and due as desired by you:

• Select the Year from the Drop-down Box as pointed by the Red Arrow below:

| Us                                         | er Name :- <mark>sa.megh</mark>                  | U                                         | Iser Location :- S               | itate                                                                 |              |
|--------------------------------------------|--------------------------------------------------|-------------------------------------------|----------------------------------|-----------------------------------------------------------------------|--------------|
| MC                                         | TS                                               | Health and Fa                             | umily Welf                       | are Department , Meghalaya                                            | HEALFA       |
| Home Reports C                             | OM Report Workplan                               | Scheduled Report Das                      | sh Board SMS                     | Content IVR Ticketing USSD MCTFC                                      | Logout       |
|                                            |                                                  | -: Repo                                   | rts :-                           |                                                                       |              |
| Report Type : M. I                         | Facilitywise Tracking o                          | f Services                                |                                  | No. of Hits :                                                         | 1            |
| This report provide<br>particular month of | s the count of preg<br>selected financial        | nant women register<br>year and out of th | red with LMP a<br>nese registere | and children registered with DOB in<br>ed beneficiaries ,the count of |              |
| Year :                                     | 2011-2012<br>2012-2013<br>2013-2014<br>2014-2015 |                                           |                                  | Select the Year                                                       |              |
| LMP Month In :                             | 2015-2016                                        |                                           |                                  |                                                                       |              |
|                                            | Health Facility                                  | Type :Select/All                          |                                  | ~                                                                     |              |
| District :                                 | Select/ALL                                       |                                           | ~                                |                                                                       |              |
| Health Block / Ward :                      | ALL                                              |                                           | ~                                |                                                                       |              |
| Health Facility Name :                     | ALL                                              |                                           | ~                                |                                                                       |              |
| Report For :                               | Mother Services                                  |                                           | ~                                |                                                                       |              |
|                                            |                                                  | Submit                                    | Download                         |                                                                       |              |
|                                            |                                                  |                                           |                                  |                                                                       |              |
| onceptualized by State Ru                  | ral Health Mission Gujarat                       |                                           |                                  | Designed and Developed by National Informa                            | atics Centre |

• Select the Month from the Drop Down Box as pointed by the Red Arrow below -

| TS<br>OM Report Workplan S                 | Health and Fam<br>cheduled Report Dash                                                                                                    | ily Welfard                                                                                      | e <b>Department</b> , I<br>Itent IVR Ticketing                                                                                                    | Meghalaya<br>USSD MCTFC                                                                                                    |                                                                                                    |
|--------------------------------------------|----------------------------------------------------------------------------------------------------|--------------------------------------------------------------------------------------------------|----------------------------------------------------------------------------------------------------|----------------------------------------------------------------------------------------------------|----------------------------------------------------------------------------------------------------|
| OM Report Workplan S                       | cheduled Report Dash I                                                                                                    | Board SMS Co                                                                                     | itent IVR Ticketing                                                                                                    | USSD MCTFC                                                                                                    | Logout                                                                                                    |
|                                            | -: Reports                                                                                                    |                                                                                                  |                                                                                                    |                                                                                                    |                                                                                                    |
|                                            |                                                                                                    |                                                                                                  |                                                                                                    |                                                                                                    |                                                                                                    |
| acilitywise Tracking of                    | Services                                                                                                    |                                                                                                  | No. of Hits :                                                                                                    |                                                                                                    | 1                                                                                                    |
| s the count of pregn<br>selected financial | ant women registered<br>year and out of thes                                                                                              | with LMP and<br>e registered b                                                                   | children register<br>eneficiaries ,the                                                                                                    | ed with DOB in<br>count of                                                                                                    | $\hat{}$                                                                                                    |
| 2013-2014                                  | ~                                                                                                    |                                                                                                  |                                                                                                    |                                                                                                    |                                                                                                    |
| MARCH-2014                                 | ~                                                                                                    |                                                                                                  | Select the Mon                                                                                                    | th                                                                                                    |                                                                                                    |
| Health Facility T                          | ype :Select/All                                                                                                    |                                                                                                  | $\sim$                                                                                                    |                                                                                                    |                                                                                                    |
| Select/ALL                                 | ~                                                                                                    |                                                                                                  |                                                                                                    |                                                                                                    |                                                                                                    |
| ALL                                        | ~                                                                                                    |                                                                                                  |                                                                                                    |                                                                                                    |                                                                                                    |
| ALL                                        | ~                                                                                                    |                                                                                                  |                                                                                                    |                                                                                                    |                                                                                                    |
| Mother Services                            | ~                                                                                                    |                                                                                                  |                                                                                                    |                                                                                                    |                                                                                                    |
|                                            | Submit                                                                                                    | Download                                                                                         |                                                                                                    |                                                                                                    |                                                                                                    |
|                                            | s the count of preen<br>selected financial<br>2013-2014<br>MARCH-2014<br>Health Facility T<br>Select/ALL<br>ALL<br>ALL<br>Mother Services | s the count of pregnant women registered<br>selected financial year and out of thes<br>2013-2014 | s the count of pregnant women registered with LMP and<br>selected financial year and out of these registered b<br>2013-2014  MARCH-2014 Health Facility Type :Select/AllSelect/ALL | s the count of pregnant women registered with LMP and children register<br>selected financial year and out of these registered beneficiaries , the<br>2013-2014<br>MARCH-2014<br>Health Facility Type :Select/All<br>Select/ALL<br>ALL<br>Mother Services<br>Submit Download | s the count of pregnant women registered with LMP and children registered with DOB in selected financial year and out of these registered beneficiaries , the count of Select the Month |

• Select the Health Facility Type from the Drop-down Box as pointed by the Red Arrow below:

| U                          | ser Name :- <mark>sa.megh</mark> | User Locatio                | n :- State                            |                  |
|----------------------------|----------------------------------|-----------------------------|---------------------------------------|------------------|
|                            | TS                               | Health and Family U         | Velfare Department , Meghalaya        |                  |
| Home Reports (             | COM Report Workplan              | Scheduled Report Dash Board | SMS Content IVR Ticketing USSD MC     | CTFC Logout      |
|                            |                                  | -: Reports :-               |                                       |                  |
| Report Type : M.           | Facilitywise Tracking of         | f Services                  | No. of Hits :                         | 1                |
| particular month o         | f selected financial             | year and out of these regis | stered beneficiaries , the count of   |                  |
|                            |                                  |                             |                                       |                  |
| Year :                     | 2013-2014                        | ~                           |                                       |                  |
| LMP Month In :             | MARCH-2014                       | ~                           |                                       |                  |
|                            | Health Facility                  | Type :Select/All            | Sele                                  | ect Health       |
| District :                 | Select/ALL                       | ~                           | Faci                                  | inty type        |
| Health Block / Ward :      | ALL                              | ~                           |                                       |                  |
| Health Facility Name :     | ALL                              | ~                           |                                       |                  |
| Report For :               | Mother Services                  | ~                           |                                       |                  |
|                            |                                  | Submit Downloa              | d                                     |                  |
| Conceptualized by State Ru | ıral Health Mission Gujarat      |                             | Designed and Developed by National In | formatics Centre |

• Select the your respective District as pointed by the Red Arrow below:

| MC                                       |                                               | Health and                             | -                                |                                  |                                      |              |
|------------------------------------------|-----------------------------------------------|----------------------------------------|----------------------------------|----------------------------------|--------------------------------------|--------------|
|                                          | v 📘 💭                                         | scencer ana                            | Family We                        | lfare Дера                       | <b>itment</b> , Meghalay.            |              |
| Home Reports                             | COM Report Workplan                           | Scheduled Report                       | Dash Board SM                    | S Content IVR                    | Ticketing USSD                       | MCTFC Logout |
|                                          |                                               | -: Re                                  | eports :-                        |                                  |                                      |              |
| Report Type :                            | . Facilitywise Tracking o                     | of Services                            |                                  | V No                             | ). of Hits :                         | 1            |
| This report provid<br>particular month o | des the count of pred<br>of selected financia | gnant women regis<br>l year and out o: | stered with LM<br>f these regist | P and children<br>ered beneficia | registered with<br>ries ,the count ( | DOB in of    |
| Year :                                   | 2013-2014                                     |                                        | ~                                |                                  |                                      |              |
| LMP Month In :                           | MARCH-2014                                    |                                        | ~                                |                                  |                                      |              |
|                                          | Health Facility                               | Type : Primary Heal                    | Ith Centre (PHC)                 | ~                                |                                      |              |
| District :                               | Select/ALL                                    |                                        | ~ ←                              | Select                           | District                             |              |
| Health Block / Ward :                    | ALL                                           |                                        | ~                                |                                  |                                      |              |
| Health Facility Name :                   | ALL                                           |                                        | ~                                |                                  |                                      |              |
| Report For :                             | Mother Services                               |                                        | ~                                |                                  |                                      |              |
|                                          |                                               | Submit                                 | Download                         |                                  |                                      |              |

• Select the Health Block you want to track the services as pointed by the Red Arrow below:

| U                                        | ser Name :- <mark>sa.megh</mark>           | User Location :                                                    | - State                                                                 |                      |
|------------------------------------------|--------------------------------------------|--------------------------------------------------------------------|-------------------------------------------------------------------------|----------------------|
| MC                                       | TS                                         | Health and Family We                                               | l <b>fare Dep<i>artment</i> ,</b> Meghalaya                             |                      |
| Home Reports                             | COM Report Workplan                        | Scheduled Report Dash Board SMS                                    | 5 Content IVR Ticketing USSD MCTFC                                      | Logout               |
|                                          |                                            | -: Reports :-                                                      |                                                                         |                      |
| Report Type : M.                         | Facilitywise Tracking of                   | of Services                                                        | No. of Hits :                                                           | 1                    |
| This report provid<br>particular month o | es the count of pre<br>f selected financia | gnant women registered with LME<br>l year and out of these registe | ? and children registered with DOB i<br>red beneficiaries ,the count of | n 🗘                  |
| Year :                                   | 2013-2014                                  | ~                                                                  |                                                                         |                      |
| LMP Month In :                           | MARCH-2014                                 | ~                                                                  |                                                                         |                      |
|                                          | Health Facility                            | <b>/ Type :</b> Primary Health Centre (PHC)                        | $\checkmark$                                                            |                      |
| District :                               | East Garo Hills (2)                        | ~                                                                  |                                                                         |                      |
| Health Block / Ward :                    | ALL                                        | ~                                                                  | Select the Health Block                                                 |                      |
| Health Facility Name :                   | ALL                                        | ~                                                                  |                                                                         |                      |
| Report For :                             | Mother Services                            | ~                                                                  |                                                                         |                      |
|                                          |                                            | Submit Download                                                    |                                                                         |                      |
| Conceptualized by <u>State R</u>         | ural Health Mission G <u>ujarat</u>        |                                                                    | Designed and Developed by Na <u>tional Inform</u>                       | atics Centr <u>e</u> |

• Select the Health Facility Name as pointed by the Red Arrow below:

| U                                        | ser Name :- <mark>sa.megh</mark>           |                                           | User Location :- S                 | State                                                                |          |
|------------------------------------------|--------------------------------------------|-------------------------------------------|------------------------------------|----------------------------------------------------------------------|----------|
| MC                                       | TS                                         | Health and F                              | amily Welf                         | are Department , Meghalaya                                           |          |
| Home Reports (                           | COM Report Workplan                        | Scheduled Report D                        | ash Board SMS                      | Content IVR Ticketing USSD MCTFO                                     | C Logout |
|                                          |                                            | -: Rep                                    | orts :-                            |                                                                      |          |
| Report Type : M.                         | Facilitywise Tracking                      | of Services                               |                                    | No. of Hits :                                                        | 1        |
| This report provid<br>particular month o | es the count of pre<br>f selected financia | gnant women regist<br>l year and out of t | ered with LMP a<br>these registere | and children registered with DOB :<br>ed beneficiaries ,the count of | in Ç     |
| Year :                                   | 2013-2014                                  |                                           | ~                                  |                                                                      |          |
| LMP Month In :                           | MARCH-2014                                 |                                           | ~                                  |                                                                      |          |
|                                          | Health Facility                            | <b>Type :</b> Primary Health              | Centre (PHC)                       | ~                                                                    |          |
| District :                               | East Garo Hills (2)                        |                                           | ~                                  |                                                                      |          |
| Health Block / Ward :                    | Dambo Rongjeng (10                         | ))                                        | ~                                  |                                                                      |          |
| Health Facility Name :                   | ALL                                        |                                           | ⊸ ←                                | Select Health Facility N                                             | lame     |
| Report For :                             | Mother Services                            |                                           | ~                                  |                                                                      |          |
|                                          |                                            | Submit                                    | Download                           |                                                                      |          |
|                                          |                                            |                                           |                                    |                                                                      |          |
|                                          | und Manihe Minsien Cuines                  |                                           |                                    | Designed and Developed by National Inform                            |          |

• Select the Services you want to Track from the Report For Drop Down Box as Pointed by the Red Arrow:

| U                                        | ser Name :- <mark>sa.megh</mark>            |                                      | User Location :-                   | - State       |                                           |               |
|------------------------------------------|---------------------------------------------|--------------------------------------|------------------------------------|---------------|-------------------------------------------|---------------|
| MC                                       | TS                                          | Health and                           | Family Wel                         | lfare Depa    | <b>utment</b> , Meghalaya                 | NEALF         |
| Home Reports (                           | COM Report Workplan                         | Scheduled Report                     | Dash Board SMS                     | 6 Content IVR | Ticketing USSD MCTI                       | FC Logout     |
|                                          |                                             | -: R                                 | eports :-                          |               |                                           |               |
| Report Type : M.                         | Facilitywise Tracking of                    | of Services                          |                                    |               | of Hits :                                 | 1             |
| This report provid<br>particular month o | es the count of pred<br>f selected financia | gnant women regi<br>l year and out c | stered with LMF<br>f these registe | and children  | registered with DOB<br>ries ,the count of | in 🗘          |
|                                          |                                             |                                      |                                    |               |                                           |               |
| Year :                                   | 2013-2014                                   |                                      | ~                                  |               |                                           |               |
| LMP Month In :                           | MARCH-2014                                  |                                      | ~                                  |               |                                           |               |
|                                          | Health Facility                             | Type : Primary Hea                   | lth Centre (PHC)                   | ~             |                                           |               |
| District :                               | East Garo Hills (2)                         |                                      | $\sim$                             |               |                                           |               |
| Health Block / Ward :                    | Dambo Rongjeng (10                          | )                                    | ~                                  |               |                                           |               |
| Health Facility Name :                   | Mangsang PHC (72)                           |                                      | ~                                  |               |                                           |               |
| Report For :                             | Mother Services                             |                                      | ~ ←                                | Click o       | on the Report For                         |               |
|                                          |                                             | Submit                               | Download                           |               |                                           |               |
|                                          |                                             |                                      |                                    | _             |                                           |               |
| onceptualized by State R                 | ural Health Mission Gujarat                 |                                      |                                    | Designed and  | Developed by National Info                | rmatics Centi |

• Click on the Submit Button Circled in Red Bellow:

| U                                          | ser Name :- <mark>sa.megh</mark>             |                                        | User Location :- S              | tate                        |                                             |               |
|--------------------------------------------|----------------------------------------------|----------------------------------------|---------------------------------|-----------------------------|---------------------------------------------|---------------|
| MC                                         | TS                                           | Health and S                           | Family Welf                     | are Depar                   | t <b>ment</b> , Meghalaya                   | NEAL TAN      |
| Home Reports C                             | COM Report Workplan                          | Scheduled Report                       | Dash Board SMS                  | Content IVR                 | Ticketing USSD MCTF                         | C Logout      |
|                                            |                                              | -: Rej                                 | oorts :-                        |                             |                                             |               |
| Report Type : M.                           | Facilitywise Tracking o                      | f Services                             |                                 | ► No.                       | . of Hits :                                 | 1             |
| This report provide<br>particular month of | es the count of preg<br>f selected financial | mant women regist<br>. year and out of | ered with LMP a these registere | nd children<br>d beneficiar | registered with DOB :<br>ries ,the count of | in 🗘          |
| Year :                                     | 2013-2014                                    |                                        | ~                               |                             |                                             |               |
| LMP Month In :                             | MARCH-2014                                   |                                        | ~                               |                             |                                             |               |
|                                            | Health Facility                              | Type : Primary Health                  | Centre (PHC)                    | ~                           |                                             |               |
| District :                                 | East Garo Hills (2)                          |                                        | ~                               |                             |                                             |               |
| Health Block / Ward :                      | Dambo Rongjeng (10)                          |                                        | ~                               |                             |                                             |               |
| Health Facility Name :                     | Mangsang PHC (72)                            |                                        | ~                               |                             |                                             |               |
| Report For :                               | Mother Services                              |                                        | ~                               |                             |                                             |               |
|                                            |                                              | Submit                                 | Download                        |                             |                                             |               |
|                                            |                                              |                                        |                                 |                             |                                             |               |
| inceptualized by State Ru                  | ural Health Mission Guiarat                  |                                        |                                 | Designed and                | Developed by National Inform                | natics Centre |

• The Generate Report Will appear Like this below:

| 🗿 -::-Mother and Child 1                                   | Fracking -                                                        | Windo  | ows Internet Explore                                                            | er                                                               |             | Marco 1 and | Surgeria a   | and the Real Property lies | Start Start  |        | and the second |        |       |
|------------------------------------------------------------|-------------------------------------------------------------------|--------|---------------------------------------------------------------------------------|------------------------------------------------------------------|-------------|-------------|--------------|----------------------------|--------------|--------|----------------|--------|-------|
| [4 4 1 <u>of</u>                                           | 2                                                                 | ÞI     | 100%                                                                            |                                                                  | Find   Next | Select a    | format 🗸     | Export                     | <b>\$</b>    | 3      |                |        |       |
|                                                            | Services Provided to pregnant women with LMP in Month of MAY-2013 |        |                                                                                 |                                                                  |             |             |              |                            |              |        |                |        |       |
|                                                            |                                                                   |        |                                                                                 | As o                                                             | on - 30/03/ | 2015 04:24  | РМ           |                            |              |        |                |        |       |
| Meghalaya                                                  |                                                                   |        |                                                                                 |                                                                  |             |             |              |                            |              |        |                |        |       |
| District : West Garo Hills (1) Health Block : Selsella (1) |                                                                   |        |                                                                                 |                                                                  |             |             |              |                            |              |        |                |        |       |
| Health F                                                   | acility Ty                                                        | /pe: I | Primary Health                                                                  | Centre (PHC)                                                     |             | Healt       | h Facility : | Bhaitbari                  | PHC (139     | ))     |                |        |       |
| Pregnant women<br>registered with L<br>2013                | MP in M                                                           | AY-    | Total Risk<br>Cases<br>((severe<7 or<br>moderate<11)<br>or ANC<br>Complication) | Total High<br>Risk Cases<br>(severe<7 or<br>ANC<br>Complication) | ANC1        | ANC2        | ANC3         | ANC4                       | All<br>ANC's | TT1    | TT2            | ттв    | IFA   |
| Health SubFacilit                                          | ty                                                                |        | complication                                                                    |                                                                  |             |             |              |                            |              |        |                |        |       |
|                                                            |                                                                   | 12     | 0                                                                               | 0                                                                | 12          | 7           | 0            | 0                          | 0            | 12     | 7              | 0      | 0     |
| 1 Direct Entry                                             |                                                                   | 0      | 0                                                                               | 0                                                                | 0           | 0           | 0            | 0                          | 0            | 0      | 0              | 0      | 0     |
| 2 Batabari SC                                              |                                                                   | 0      | 0                                                                               | 0                                                                |             | 0           | 0            | 0                          | 0            | 0      | 0              | 0      | 0     |
| 3 Belbari SC                                               |                                                                   | 12     | 0                                                                               | 0                                                                | 12          | 7           | 0            | 0                          | 0            | 12     | 7              | 0      | 0     |
| 4 Bhaitbari NSC                                            |                                                                   | 0      | 0                                                                               | 0                                                                | 0           | <b>R</b> 0  | 0            | 0                          | 0            | 0      | 0              | 0      | 0     |
| 5 Bolongre SC                                              |                                                                   | 0      | 0                                                                               | 0                                                                | 0           | 0           | 0            | 0                          | 0            | 0      | 0              | 0      | 0     |
| 6 Rajabala SC                                              |                                                                   | 0      | 0                                                                               | 0                                                                | 0           | 0           | 0            | 0                          | 0            | 0      | 0              | 0      | 0     |
| 7 Thakimagre SC                                            |                                                                   | 0      | 0                                                                               | 0                                                                | 0           | 0           | 0            | 0                          | 0            | 0      | 0              | 0      | 0     |
| Designed and Develo                                        | ped by NI                                                         | С      |                                                                                 | helpde                                                           | sk-mcts@lsm | ngr.nic.in  | Click        | on thi                     | s num        | ber to | genera         | te det | ailed |

- For Instance, the report that is generated is from the **Year**: 2013-14; **LMP Month**: May 2013; **District**: West Garo Hills; **Health Block**: Selsella; **Health Facility Type**: PHC; **Health Facility**: Bhaitbari PHC
- From the above report it can be noted that there are 12 Nos. of Pregnant women Registered in ANC1; 7 Nos. of Pregnant Women in ANC2; 12 nos. of Pregnant Women received TT1, 7 Nos. of Pregnant Women received TT2.
- To Track the Services Given to these Pregnant Women Click on the Number in the Report as shown above in the **red circle**
- The detailed Generated report will appear like this:

| 🕞 🛞 🌈 http://nrhm-mctsrpt.nic.in/MCHRPT/Report/Report_Resistration.aspx?rpt=MTS_MDetail&District_Id=1&Block_Id=1&PHC_Id=139&SC 🔎 🕆 🖒 🥖 -::-Mother and Child Tracki 🗴                                                                                                    |                             |                  |                  |            |                         |            |      |      |            |                    |           |      |          |                |          |  |  |
|----------------------------------------------------------------------------------------------------|-----------------------------|------------------|------------------|------------|-------------------------|------------|------|------|------------|--------------------|-----------|------|----------|----------------|----------|--|--|
| File Edit View Favorites Tools Help                                                                                                    |                             |                  |                  |            |                         |            |      |      |            |                    |           |      |          |                |          |  |  |
| 🛅 🔻 🖾 👻 🖃 🖷 👻 Page 👻 Safety 🔻 Tools 👻 🔞 🗶 🎉                                                                                                    |                             |                  |                  |            |                         |            |      |      |            |                    |           |      |          |                |          |  |  |
|                                                                                                    |                             |                  |                  |            |                         |            |      |      |            |                    |           |      |          |                |          |  |  |
| Image: Image: |                             |                  |                  |            |                         |            |      |      |            |                    |           |      |          |                |          |  |  |
| Details of Services Provided to Pregant Women in MAY-2013                                                                                                    |                             |                  |                  |            |                         |            |      |      |            |                    |           |      |          |                |          |  |  |
| District Name:-West Garo Hills (1) Block Name:-Selsella (1)                                                                                                    |                             |                  |                  |            |                         |            |      |      |            |                    |           |      |          |                |          |  |  |
| He                                                                                                    | alth Facility:-Bhaitbari Pl | HC (139)         |                  |            | Health SubFacility:-ALL |            |      |      |            | Service Type:-ANC1 |           |      |          |                |          |  |  |
| S.No                                                                                                    | Mother ID                   | Name             | Husband          | LMP Date   | ANC1 Date               | ANC2 Date  | ANC3 | ANC4 | TT1 Date   | TT2 Date           | TTBooster | IFA  | Delivery | Place          | Delivery |  |  |
|                                                                                                    |                             |                  | Name             |            |                         |            | Date | Date |            |                    | Date      | Date | Date     | Of<br>Delivery | Туре     |  |  |
|                                                                                                    |                             |                  |                  |            |                         |            |      |      |            |                    |           |      |          |                |          |  |  |
| 1                                                                                                    | 170100101011300172          | Arifa<br>Sultana | Mizanur<br>Islam | 12/05/2013 | 20/08/2013              | 17/09/2013 |      |      | 20/08/2013 | 17/09/2013         |           |      |          |                |          |  |  |
| 2                                                                                                    | 2 170100101011300162        | Asrufa<br>Begum  | Motiar<br>Rohman | 02/05/2013 | 16/08/2013              |            |      |      | 16/08/2013 |                    |           |      |          |                |          |  |  |
| 3                                                                                                    | 3 170100101011300166        | Azita Bibi       | Amir<br>Hussain  | 12/05/2013 | 16/08/2013              |            |      |      | 16/08/2013 |                    |           |      |          |                |          |  |  |
| 4                                                                                                    | 170100101011300157          | hafija Bibi      | Ferajul<br>Islam | 07/05/2013 | 16/08/2013              | •          |      |      | 16/08/2013 | (                  |           |      |          |                |          |  |  |
| 5                                                                                                    | 5 170100101011300134        | Joynob<br>Bibi   | Aminur<br>Islam  | 18/05/2013 | 19/07/2013              | 16/08/2013 |      |      | 19/07/2013 | 16/08/2013         |           |      |          |                |          |  |  |
| 6                                                                                                    | 5 170100101011300178        | Lina<br>Begum    | Ainul<br>Islam   | 20/05/2013 | 23/08/2013              |            |      |      | 23/08/2013 |                    |           |      |          |                |          |  |  |
| 7                                                                                                    | 7 170100101011300141        | Merina<br>Bibi   | Saminul<br>Islam | 27/05/2013 | 19/07/2013              | 23/08/2013 |      |      | 19/07/2013 | 23/08/2013         |           |      |          |                |          |  |  |
| 8                                                                                                    | 3 170100101011300140        | Mofida<br>Bibi   | Soynal<br>Abdin  | 05/05/2013 | 19/07/2013              | 23/08/2013 |      |      | 19/07/2013 | 23/08/2013         |           |      |          |                |          |  |  |
| 8                                                                                                    | 3 170100101011300170        | Mofida<br>Bibi   | Sahidur<br>Islam | 28/05/2013 | 20/08/2013              | 17/09/2013 |      |      | 20/08/2013 | 17/09/2013         |           |      |          |                |          |  |  |
| 9                                                                                                    | 170100101011300139          | Nilufa Bibi      | Manikul<br>Islam | 15/05/2013 | 19/07/2013              | 30/08/2013 |      |      | 19/07/2013 | 30/08/2013         |           |      |          |                |          |  |  |
| 10                                                                                                    | 170100101011300176          | Nurjahan<br>Bibi | Motior<br>Rohman | 08/05/2013 | 23/08/2013              |            |      |      | 23/08/2013 |                    |           |      |          |                |          |  |  |
| 11                                                                                                    | 170100101011300168          | Sukiva           | Parmasor         | 20/05/2013 | 20/08/2013              | 17/09/2013 |      |      | 20/08/2013 | 17/09/2013         |           |      |          |                |          |  |  |

 In the Generated report it is noticed that the Pregnant women with LMP in May-2013 which is due to deliver in the month of February-2014 has not received all the services due to her as highlighted by the Red Question Mark.

- In this regard it is recommended to all the concerned officials responsible for rendering services in the facility level to kindly look in to the matter and track down the beneficiary and the dates of the other services that is due to her so as to help the Data Entry Agency to get all the information required to be filled in the Web Portal and this will in turn enable our State to achieve 100% performance with respect to services given and reporting.
- ➔ To Generate the report on Excel or PDF Format Click on the Select a Format Drop-down Box as shown below and select the desired format:

| And the ball of the Annual test the second second |                                                                                         |                  |                  |            |            |            |          |          |            |            |                    |       |          |          |      |  |  |  |
|----------------------------------------------------------------------------------------------------|-----------------------------------------------------------------------------------------|------------------|------------------|------------|------------|------------|----------|----------|------------|------------|--------------------|-------|----------|----------|------|--|--|--|
| 🕞 🛞 🏉 http://nrhm-mctsrpt.nic.in/MCHRPT/Report/Report/Report_Resistration.aspx?rpt=MTS_MDetail&District_Id=1&Block_Id=1&PHC_Id=139&SC 🔎 🗸 🖒 🎉 -::-Mother and Child Tracki 🗙                                                                                                    |                                                                                         |                  |                  |            |            |            |          |          |            |            |                    |       |          |          |      |  |  |  |
| File Edit View Favorites Tools Help                                                                                                    |                                                                                         |                  |                  |            |            |            |          |          |            |            |                    |       |          |          |      |  |  |  |
| 🟠 👻                                                                                                    | 🏠 🔻 🖾 👻 🖃 🖷 🛪 Page 🛪 Safety 🛪 Tools 🛪 🕢 🛪 🎊 🎊                                           |                  |                  |            |            |            |          |          |            |            |                    |       |          |          |      |  |  |  |
|                                                                                                    |                                                                                         |                  |                  |            |            |            |          |          |            |            |                    |       |          |          |      |  |  |  |
|                                                                                                    | I I Of 1 ▷ ▷I 100% ∨ Find I Next Select a format ∨ Export I I                           |                  |                  |            |            |            |          |          |            |            |                    |       |          |          |      |  |  |  |
|                                                                                                    | Details of Services Provided to Pregant Women in MAY-2013 Click on the Drop-down button |                  |                  |            |            |            |          |          |            |            |                    |       |          |          |      |  |  |  |
| Dis                                                                                                    | District Name:-West Garo Hills (1)                                                      |                  |                  |            |            |            |          |          |            |            |                    |       |          |          |      |  |  |  |
| Hea                                                                                                    | Health Facility:-Bhaitbari PHC (139) Health SubFacility:-ALL                            |                  |                  |            |            |            |          |          |            |            | Service Type:-ANC1 |       |          |          |      |  |  |  |
| S No                                                                                                    | Mother ID                                                                               | I MP Date        | ANC1 Date        | ANC2 Date  | ANCB       | ANC4       | TT1 Date | TT2 Date | TTBooster  | TEA        | Delivery           | Place | Delivery |          |      |  |  |  |
| 3.110                                                                                                    |                                                                                         | Nume             | Name             | LIFF Date  | Anci Date  | ANCZ Date  | Date     | Date     |            | 112 Date   | Date               | Date  | Date     | Of       | Туре |  |  |  |
|                                                                                                    |                                                                                         |                  |                  |            |            |            |          |          |            |            |                    |       |          | Delivery |      |  |  |  |
| 1                                                                                                    | 170100101011300172                                                                      | Arifa<br>Sultana | Mizanur<br>Islam | 12/05/2013 | 20/08/2013 | 17/09/2013 |          |          | 20/08/2013 | 17/09/2013 |                    |       |          |          |      |  |  |  |
| 2                                                                                                    | 170100101011300162                                                                      | Asrufa<br>Begum  | Motiar<br>Rohman | 02/05/2013 | 16/08/2013 |            |          |          | 16/08/2013 |            |                    |       |          |          |      |  |  |  |
| 3                                                                                                    | 170100101011300166                                                                      | Azita Bibi       | Amir<br>Hussain  | 12/05/2013 | 16/08/2013 |            |          |          | 16/08/2013 |            |                    |       |          |          |      |  |  |  |
| 4                                                                                                    | 170100101011300157                                                                      | hafija Bibi      | Ferajul<br>Islam | 07/05/2013 | 16/08/2013 |            |          |          | 16/08/2013 |            |                    |       |          |          |      |  |  |  |
| 5                                                                                                    | 170100101011300134                                                                      | Joynob<br>Bibi   | Aminur<br>Islam  | 18/05/2013 | 19/07/2013 | 16/08/2013 |          |          | 19/07/2013 | 16/08/2013 |                    |       |          |          |      |  |  |  |
| 6                                                                                                    | 170100101011300178                                                                      | Lina<br>Begum    | Ainul<br>Islam   | 20/05/2013 | 23/08/2013 |            |          |          | 23/08/2013 |            |                    |       |          |          |      |  |  |  |
| 7                                                                                                    | 170100101011300141                                                                      | Merina<br>Bibi   | Saminul<br>Islam | 27/05/2013 | 19/07/2013 | 23/08/2013 |          |          | 19/07/2013 | 23/08/2013 |                    |       |          |          |      |  |  |  |
| 8                                                                                                    | 170100101011300140                                                                      | Mofida<br>Bibi   | Soynal<br>Abdin  | 05/05/2013 | 19/07/2013 | 23/08/2013 |          |          | 19/07/2013 | 23/08/2013 |                    |       |          |          |      |  |  |  |
| 8                                                                                                    | 170100101011300170                                                                      | Mofida<br>Bibi   | Sahidur<br>Islam | 28/05/2013 | 20/08/2013 | 17/09/2013 |          |          | 20/08/2013 | 17/09/2013 |                    |       |          |          |      |  |  |  |
| 9                                                                                                    | 170100101011300139                                                                      | Nilufa Bibi      | Manikul<br>Islam | 15/05/2013 | 19/07/2013 | 30/08/2013 |          |          | 19/07/2013 | 30/08/2013 |                    |       |          |          |      |  |  |  |
| 10                                                                                                    | 170100101011300176                                                                      | Nurjahan<br>Bibi | Motior<br>Rohman | 08/05/2013 | 23/08/2013 |            |          |          | 23/08/2013 |            |                    |       |          |          |      |  |  |  |
| 11                                                                                                    | 170100101011300168                                                                      | Sukiva           | Parmasor         | 20/05/2013 | 20/08/2013 | 17/09/2013 |          |          | 20/08/2013 | 17/09/2013 |                    |       |          |          |      |  |  |  |

NB: The Downloaded information from the MCTS Portal may be shared with the respective Medical Officer Incharge CHC/PHC. The Medical Officer in charge may share this information during the CHC/PHC meeting and hand over the report to the concern ANM. The ANM needs to check the Mother & Child Register and report the same in the Follow Up Format.

## \*\*\*The same steps may be followed for Tracking of Services for Child as well from the MCTS Portal.\*\*\*